### Digitalfunk

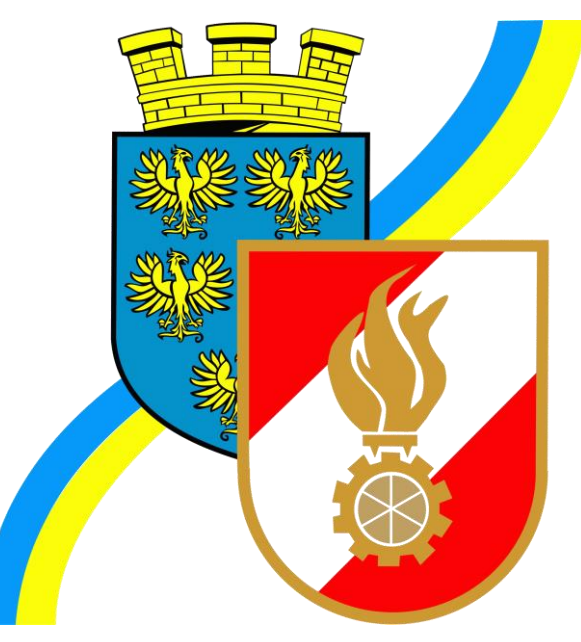

ELKOS – Status setzen Funkgerät – was ist zu beachten? Digitalfunkgerät – Einzelruf Digitalfunkgerät – SDS Nachrichten Ausbildungsvideos Funk

# Funkgerät – ISSI Nummer

 Empfehlung: Aufkleber f
ür Funkger
ät mit Name FF, Fahrzeug, ISSI Nummer

z.b. über

https://www.zahlbrechtdesign.at/shop/funkgeraeteaufklebe r/ beziehbar

 Wie finde ich die ISSI Nummer eines unbeschrifteten Funkgerätes heraus?

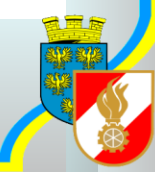

## Funkgerät – ISSI Nummer

• Menü öffnen über Menütaste

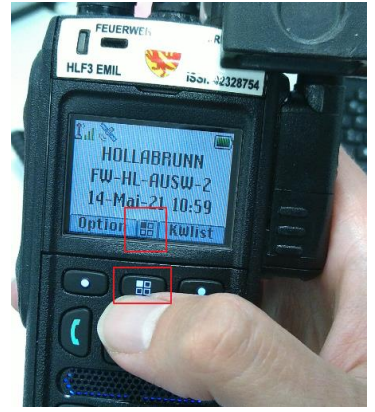

 Navigation bis zum Punkt "Meine Infos" über die Pfeiltasten

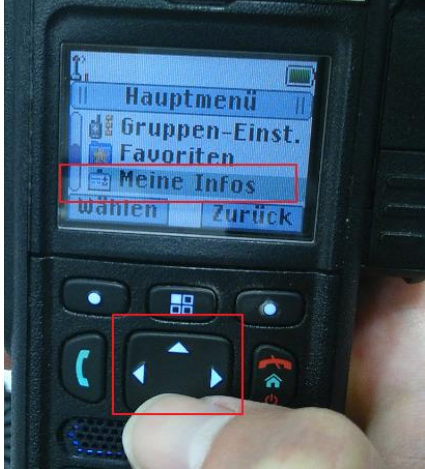

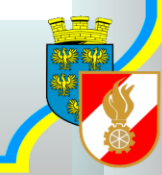

# Funkgerät – ISSI Nummer

• Info Funkgerät über "wählen" auswählen

• Mit Pfeiltasten runterscrollen

ISSI Nummer ablesen

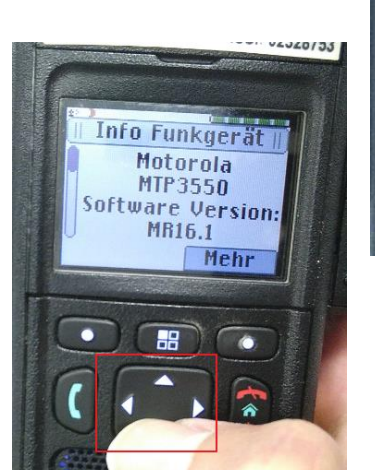

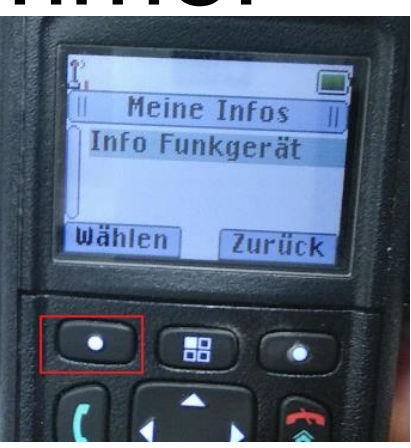

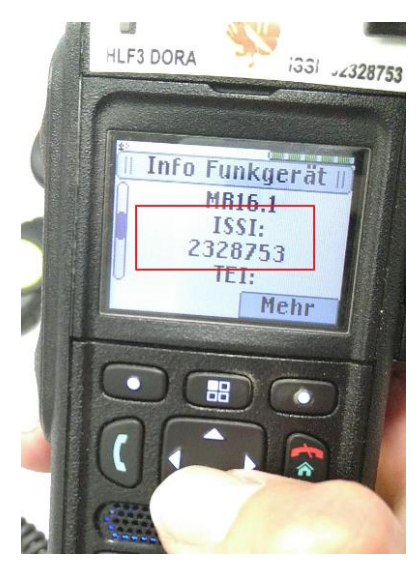

# Aufbau ISSI Nummer

- Ersten beide Nummern = Organisation
  - 02 = Feuerwehr (führende Null wird oft nicht angezeigt)
  - 3 = Bundesland (NÖ)
  - Nächsten 3 Stellen Gebietskennzeichnung
  - Letzen 2 Stellen Art des Funkgerätes (10-49 Fzg-Funk) (50-99 Handfunkgerät)

- Beispiel Emil Sitzendorf 2328754
- Beispiel Tank Sitzendorf 2328711

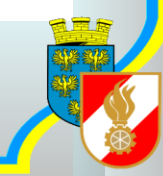

- Empfehlung: Status-Aufkleber für Funkgeräte https://www.zahlbrechtdesign.at/shop/funkgeraeteaufkleber/statusaufkleber/
- Status 1: Ausgerückt = Ausrückemeldung für das betreffende Fahrzeug

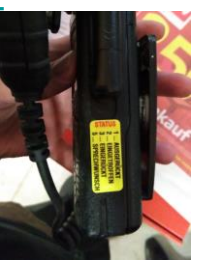

- Status 2: Eingetroffen = Fahrzeug am Einsatzort eingetroffen
- Status 3: Eingerückt = Fahrzeug im FF Haus eingerückt und wieder einsatzbereit
- Status 5: Sprechwunsch wie bisher Alarmzentrale meldet sich anschließend Hinweis: Bei starker Beanspruchung der eigenen zuständigen Alarmzentrale kann sich auch eine "fremde" Alarmzentrale melden – "Überlauf" (z.B.: eigentlich ist Florian Niederösterreich zuständig aber dann meldet sich Florian Neunkirchen)

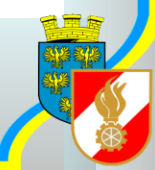

- Wie setze ich einen Status?
- Einfach auf einem Funkgerät die betreffende Taste f
  ür ein paar Sekunden dr
  ücken

• Beispiel aus Schulungsvideo:

https://youtu.be/ANwMUzoxvHM

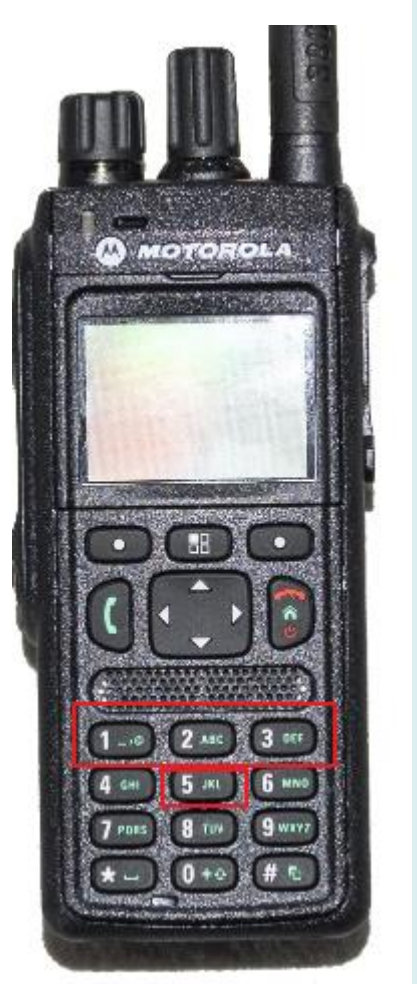

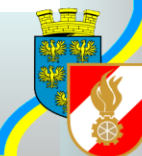

- Was ist zu beachten?
  - Das 1. Fahrzeug mit Status "ausgerückt" setzt im Einsatzleitsystem die gesamte FF auf ausgerückt
  - Das LETZTE Fahrzeug das den Status wieder auf "eingerückt" setzt, setzt auch die FF wieder auf eingerückt

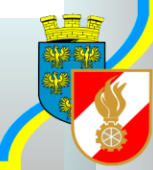

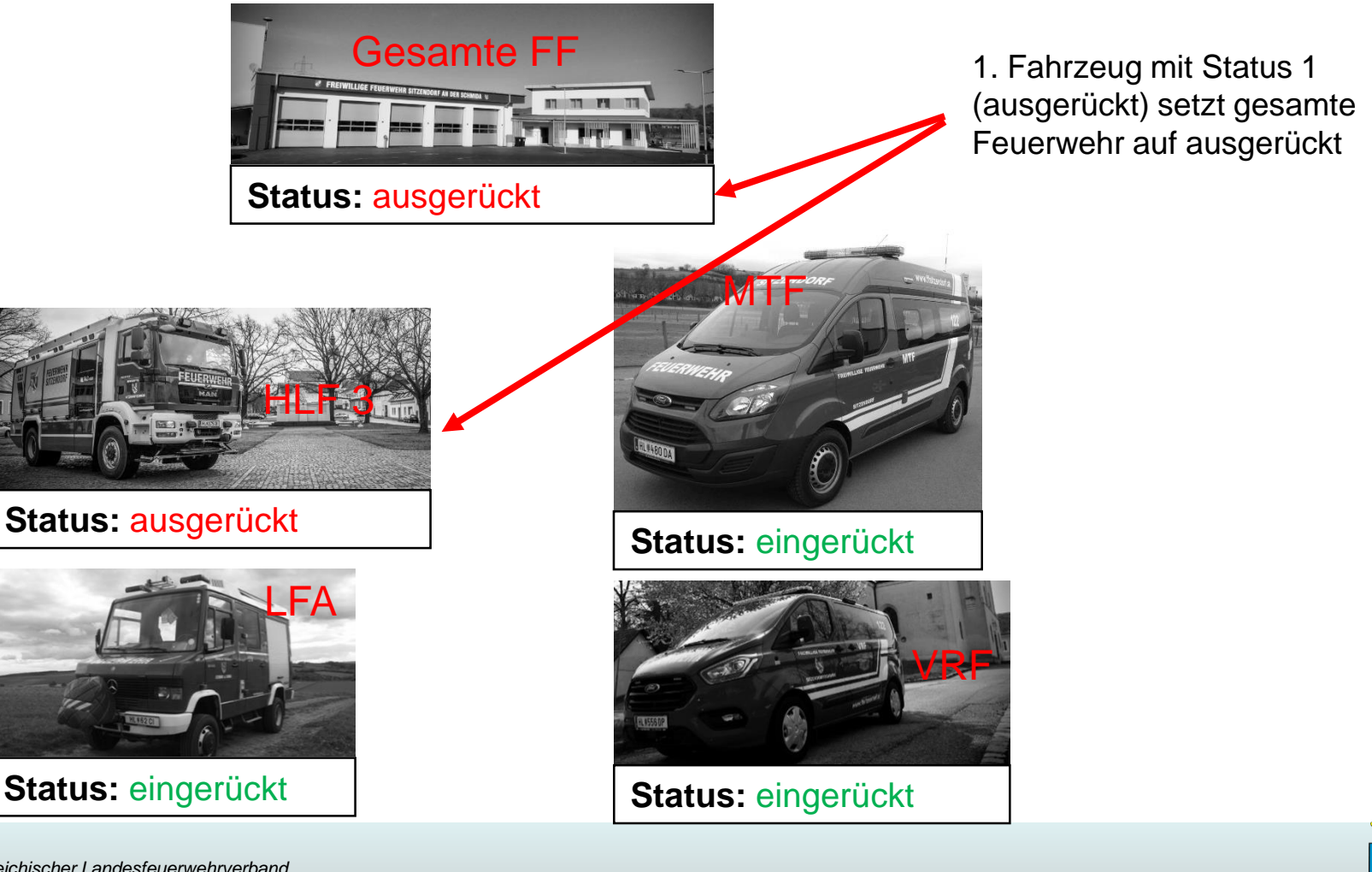

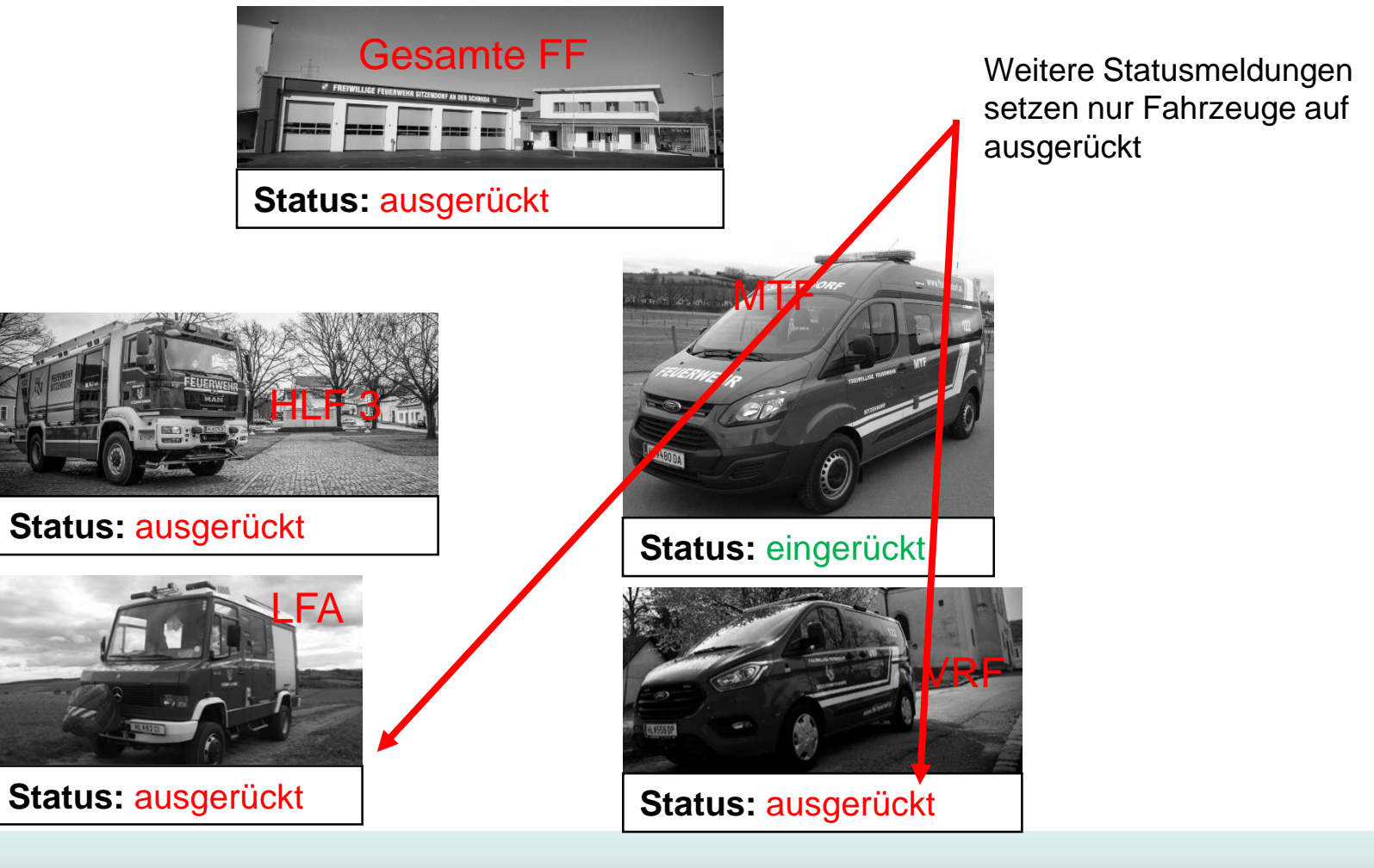

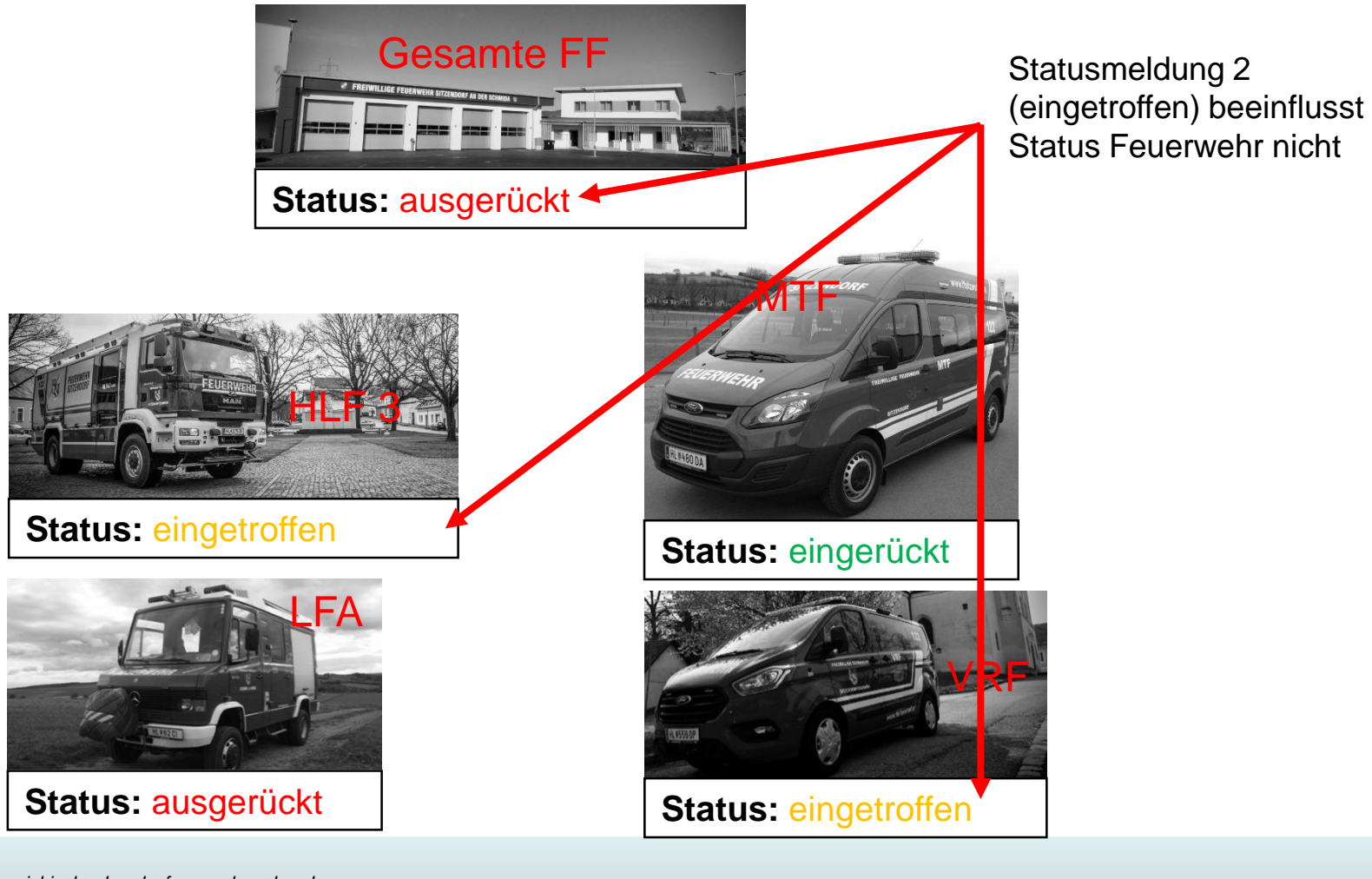

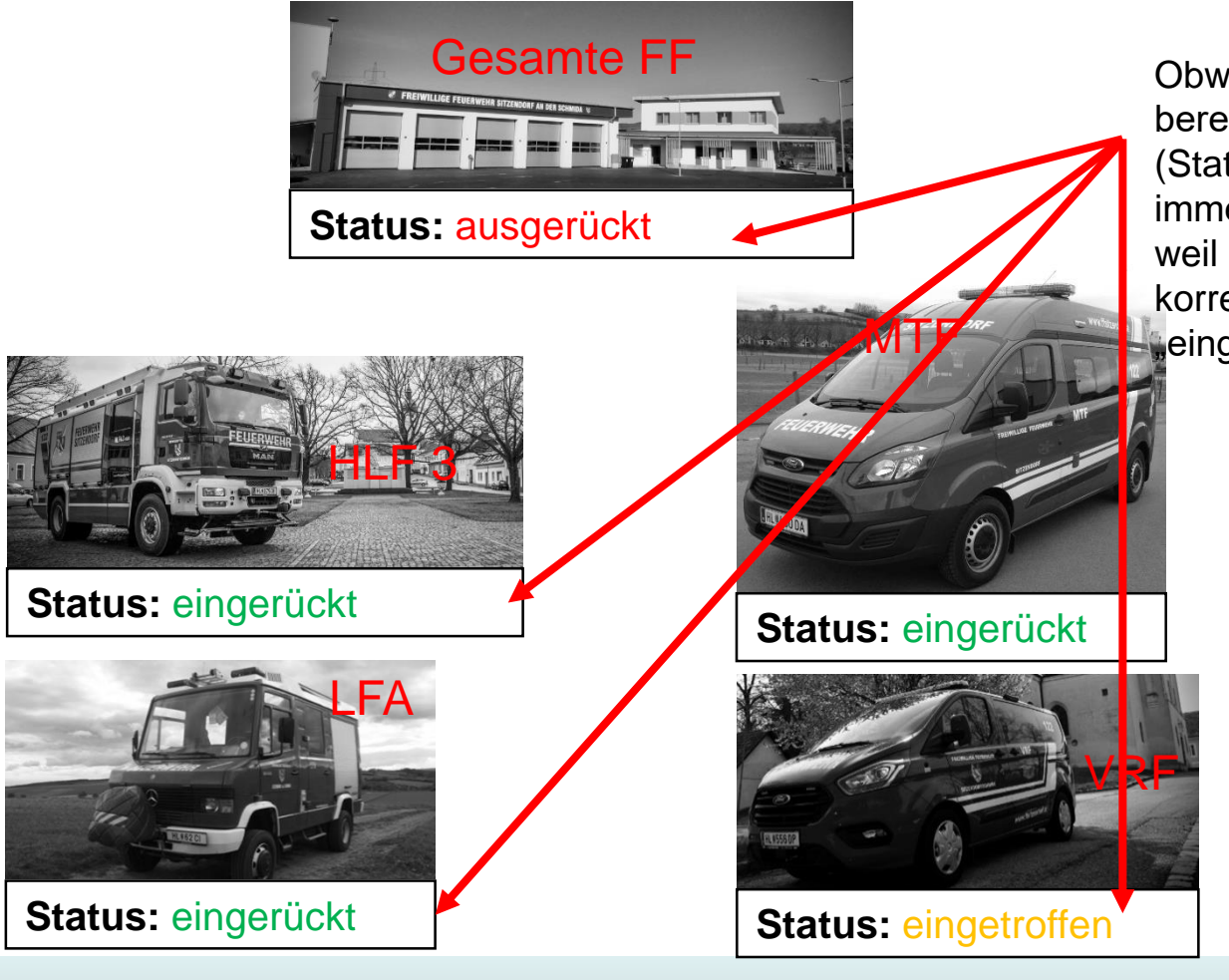

Obwohl HLF3 und LFA bereits auf "eingerückt" (Status 3) sind – ist FF immer noch "ausgerückt" weil VRF noch nicht den korrekten Status "eingerückt" hat

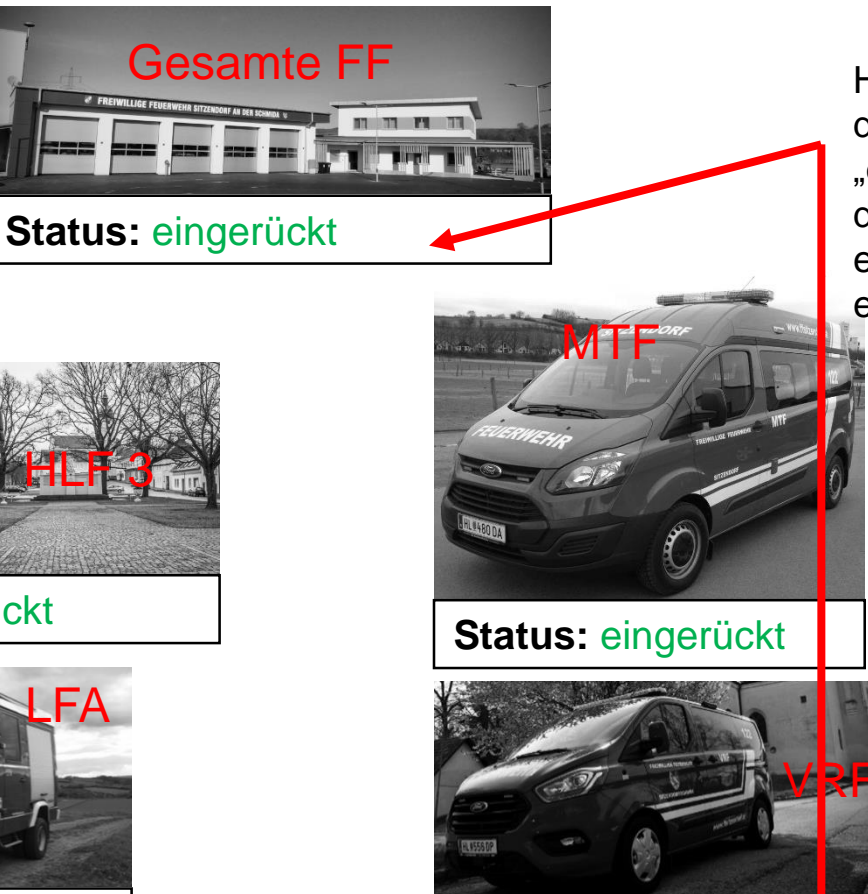

Status: eingerückt

Haben alle Fahrzeuge, dann den Status "eingerückt" (Status 3) gilt die FF wieder als eingerückt und einsatzbereit

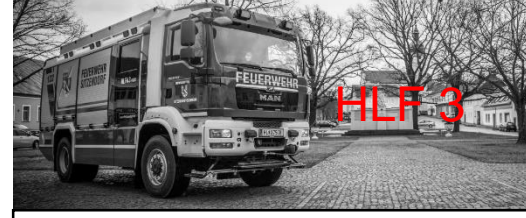

#### Status: eingerückt

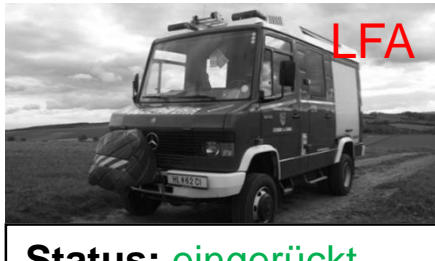

Status: eingerückt

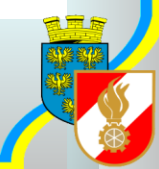

#### • Deshalb gilt:

- Status immer bei allen Fahrzeugen setzen
- Es ist egal ob der Status beim Fahrzeugfunkgerät oder einem Handfunkgerät im Fahrzeug gedrückt wird (jedes Handfunkgerät ist eindeutig einem Fahrzeug zugewiesen)
- Einrückestatus (Status 3) immer drücken beim Einrücken ins FF Haus
- Achtung bei Funkgeräten die nicht einem Fahrzeug zugewiesen sind – die setzen den Status der Feuerwehr!

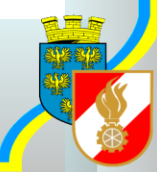

# Statusinfo am Funkgerät

- Was bedeuten die Status Kürzel:
  - -A = Alarmiert
  - AG = Ausgerückt
  - AE = Am Einsatzort
  - EG = Eingerückt

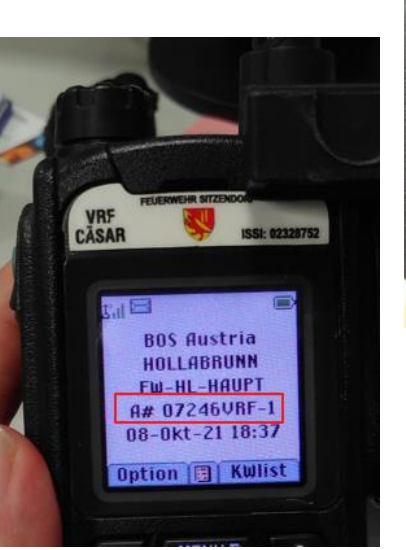

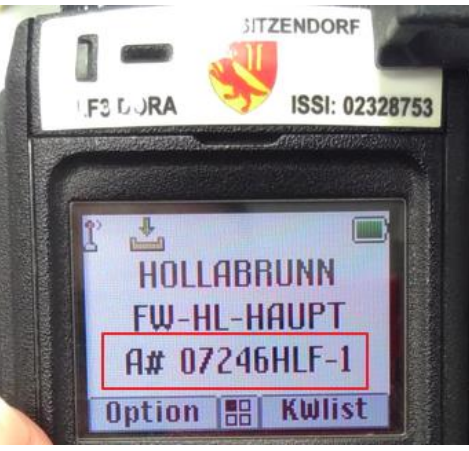

## **Unterschied Statusanzeige**

- Wieso sieht die Statusanzeige auf Funkgeräten unterschiedlich aus?
  - Die "älteren" Funkgeräte (MTP-850 und MTP-850S) haben mehr Zeilen für die Darstellung zur Verfügung als das "neue" Funkgerät MTP-3550

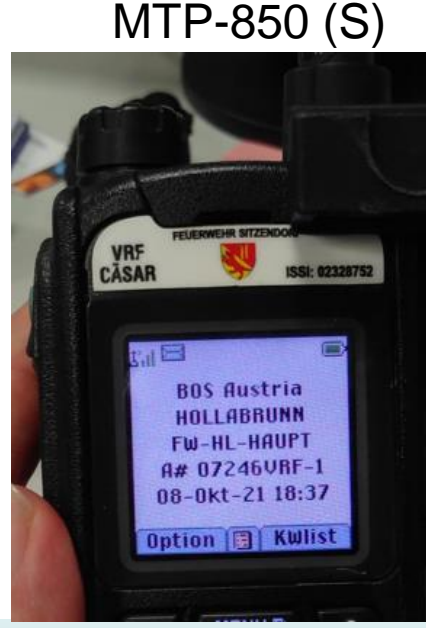

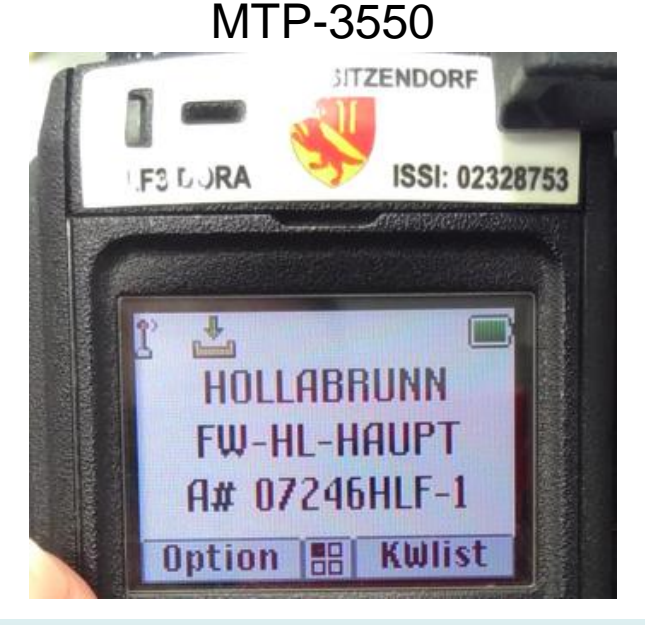

# Sichtbarkeit Statusanzeige

- Wann und wie lange ist die Status-Information am Display sichtbar:
  - Bis zum Ausschalten des Gerätes
  - Wenn das Funkgerät gestartet wird ist (wie bisher) die Status-Information NICHT ersichtlich
  - Sobald die Einheit auf einen Einsatz disponiert wird, zeigen die Funkgeräte den entsprechenden Status an
  - Der Status bleibt bis zum Ausschalten des Gerätes erhalten

# Sammlung Ausbildung

- Videos:
  - Funkgeräte MTP850(S) und MTP-3550 (Handfunkgeräte) <u>https://youtu.be/U33WeniiRnQ</u>
  - Handfunkgerät einschalten <u>https://youtu.be/UnITjdWZug4</u>
  - Grundinfos am Display <u>https://youtu.be/E\_0VfDFoZI</u>
  - Kanal und Lautstärke über Drehknopf einstellen <u>https://youtu.be/BG\_rFRqRo40</u>
  - MTP-850(S) Drehknopf sperren/entsperren <u>https://youtu.be/PPOHBFyANns</u>
  - Betriebsarten (TMO/DMO) Wechsel <u>https://youtu.be/etVzxp9xbVU</u>
  - Sprechtaste
     <u>https://youtu.be/-04QEX-rSgw</u>

# Sammlung Ausbildung

- Videos Teil II:
  - Schnellwechsel in Hauptgruppe (Heimatkanal) über grüne Softkeytaste <u>https://youtu.be/7q0OEh8liGw</u>
  - Ordner wechseln (anderer Bezirk) <u>https://youtu.be/Br-sqggMiE8</u>
  - Funkgerät versorgen <u>https://youtu.be/elAn1F9GBmo</u>
  - Fahrzeugfunkgerät einschalten <u>https://youtu.be/jaeMYF48G3c</u>
  - Fahrzeugfunkgerät Bedienung <u>https://youtu.be/BByGcbcn8aU</u>
  - Fahrzeugfunkgerät ausschalten/Versorgung <u>https://youtu.be/10VC5hLtoYE</u>

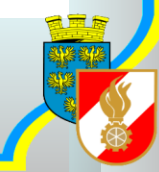

# Sammlung Ausbildung

- Videos Teil III:
  - Einzelruf
     <u>https://youtu.be/gFzn4gtL-\_0</u>
  - Status setzen mit Funkgerät <u>https://youtu.be/ANwMUzoxvHM</u>
  - Einzelruf Kurzwahl hinzufügen (für SB Nachrichtendienst) <u>https://youtu.be/QBMSBOyojcU</u>
  - SDS Nachrichten senden/empfangen <u>https://youtu.be/SCazZRECvIU</u>
  - Funkgerät Status Info am Display <u>https://youtu.be/lzzf6JhPNYM</u>

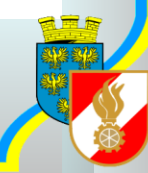